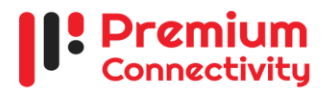

# **IPTSP** registration manual

#### Documents checklist:

\*Documents mentioned in SL# 4,5,6,7 are for corporate customers only.

| SL | Document                   | File type | Max size | Max resolution |
|----|----------------------------|-----------|----------|----------------|
| 1  | NID                        | PDF       | 3MB      |                |
| 2  | Photo                      | Image     | 3MB      | 600*600        |
| 3  | Signature                  | Image     | 3MB      | 300*300        |
| 4  | Authorization to personnel | PDF       | 3MB      |                |
| 5  | Trade license              | PDF       | 3MB      |                |
| 6  | TIN                        | PDF       | 3MB      |                |
| 7  | BIN                        | PDF       | 3MB      |                |

#### **Registration Process Flow**

Step 1: Visit https://iptsp.pmcon.net/portal/registration/customer

Step 2: Choose option for Individual (For me)/ Corporate (For my company)

Step 3: Provide your mobile number, this will be your User Name for login

Step 4: OTP will be sent to your mobile number, verify the OTP.

Step 5: Set password, this password will be used to login to customer portal.

Step 6: Continue now or login later to complete the registration: https://iptsp.pmcon.net/portal/login

Step 7: Provide your personal information (Individual customer) or company and authorized person's information (Corporate customer).

**Step 8**: Upload required documents mentioned above.

Step 9: Login to customer portal (https://iptsp.pmcon.net/portal/login) and request IPTSP number from Connection> Request new.

Step 10: Pay security deposit (Only for Postpaid) from Connection> Payment pending requests from your bKash wallet.

**Step 11**: Wait for verification from PCL end.

Step 12: After verification, you will receive an SMS about your new connection credentials.

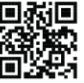

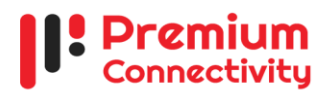

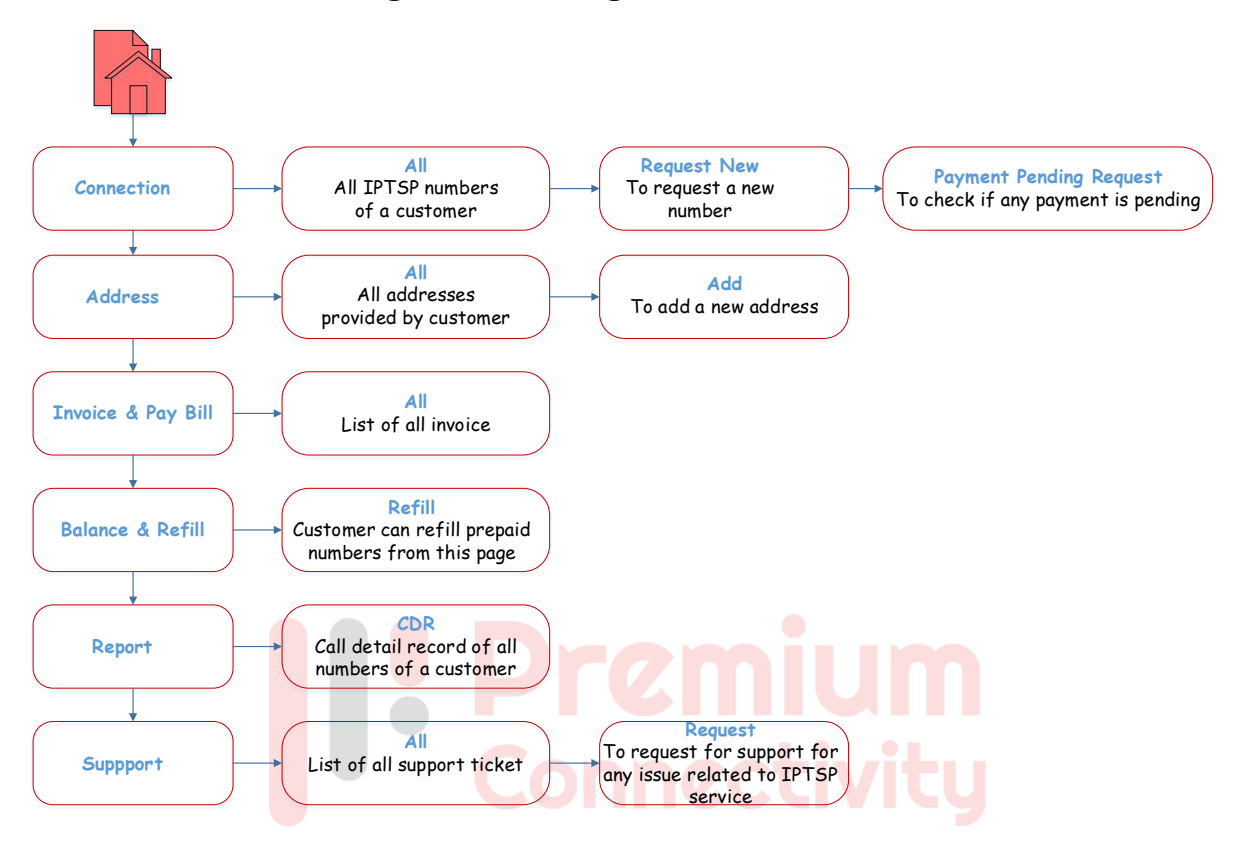

## Navigation through Customer Portal

| Tab                     | Subtab          | Content                                               |  |
|-------------------------|-----------------|-------------------------------------------------------|--|
| Connection              | All             | All IPTSP numbers of a customer                       |  |
|                         | Request New     | To request for a new number                           |  |
|                         | Payment pending | To check if any payment is pending                    |  |
|                         | request         |                                                       |  |
| Address                 | All             | List of all address provided by customer              |  |
|                         | Add             | Customer can add new address from this page           |  |
| Invoice and Pay<br>bill | All             | List of all invoice for prepaid refill /postpaid bill |  |
| Balance & Refill        | Refill          | Customer can refill prepaid numbers from this page    |  |
| Report                  | CDR             | Call detail record of all numbers of a customer       |  |
| Support                 | All             | List of all support ticket                            |  |
|                         | Request         | To request for support for any issue related to       |  |
|                         |                 | IPTSP service                                         |  |

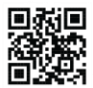

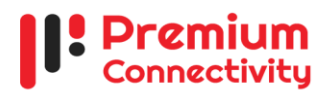

## Bill payment (Postpaid)

Step 1: Go to customer portal > Invoice & Pay bill > All.

Step 2: Select an invoice and click on detail button.

**Step 3**: Click on 'Pay all' button to pay for all of your connection/ click 'Pay' button in the connection list to pay bill of individual connection.

Step 4: Provide your bKash account number, OTP and pin to complete the transaction.

#### Refill account (Prepaid)

- Step 1: Go to Balance & Refill > Refill.
- Step 2: Input refill amount, then click refill.
- Step 3: An invoice will be loaded, click 'Pay All'/ 'Pay'.
- Step 4: Click 'bKash Payment'.
- Step 5: Provide your bKash account number, OTP and pin to complete the transaction.

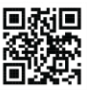